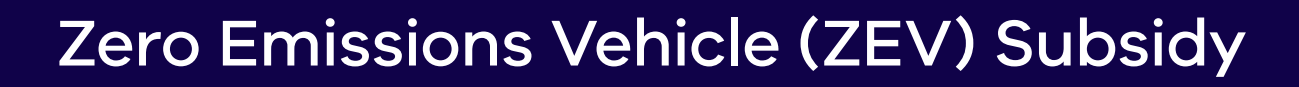

## **Portal User Guide** Creating a Subsidy Application for business customers

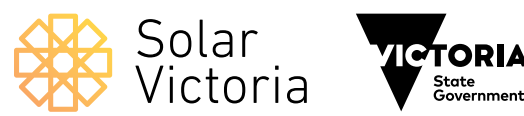

### Introduction

The purpose of this guide is to walk you through the process of registering as a ZEV Trader standard user in the portal and completing an order for a Zero Emissions Vehicle Subsidy on behalf of your business customers.

You can create and keep track of subsidy orders and see details about remaining subsidies in the portal.

#### Contents

| Registering as a user                                                                | 3                  |
|--------------------------------------------------------------------------------------|--------------------|
| Managing your account                                                                | 5                  |
| <b>Creating or editing an application</b><br>About the customer<br>About the vehicle | <b>6</b><br>7<br>9 |
| Resuming a Subsidy Application                                                       | 13                 |
| Changing a Subsidy Application                                                       | 14                 |
| Cancelling a Subsidy Application                                                     | 15                 |
| Editing a Subsidy Application                                                        | 16                 |
| Expiring and Expired Applications                                                    | 17                 |
| Reviewing Applications                                                               | 18                 |
| Payment                                                                              | 21                 |

### Registering as a user

#### Automated invitation email

Click the link in the registration email to begin the registration process as a standard portal user.

#### Zero Emissions Vehicle (ZEV) Subsidy

Solar Victoria

#### Hi there,

We're pleased to welcome you to the Zero Emissions Vehicle (ZEV) Subsidy program trader portal.

The portal is designed to streamline the subsidy application process and assist with customer eligibility checks.

Click on the link below for access to the portal. If you are new to the program, you will need to set up a password.

Access the portal here

#### Any questions?

For more information, visit our website at solar.vic.gov.au or contact us by emailing zevsubsidy@team.solar.vic.gov.au or calling 1300 376 393, Monday to Friday 8:00am - 6:00pm (Except Public Holidays)

Kind regards,

The Solar Victoria Team

Solar Victoria is the Victorian Government agency delivering the Solar Homes, Solar for Business and Home Heating and Cooling Upgrades programs.

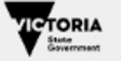

### Registering as a user

#### Log onto the portal

Create a password that conforms with the following password rules:

- at least eight characters long
- must have one letter
- must have one number
- must have one special character (e.g. !,@,\$)

|         | Salesj                   | once                 |  |
|---------|--------------------------|----------------------|--|
| 1       | Change Your              | Password             |  |
| Enter a | new password for         |                      |  |
| -       |                          | Make sure to         |  |
| include | e at least:              |                      |  |
| 0       | 8 characters             |                      |  |
| 0       | 1 letter                 |                      |  |
| 0       | 1 special character      |                      |  |
| * New I | Password                 | ·                    |  |
| 1       |                          |                      |  |
| * Confi | rm New Password          |                      |  |
|         |                          |                      |  |
| Passwo  | rd was last changed on 1 | 14/12/2022 11:27 AM. |  |

### Managing your account

### The home screen

After you log in you can access the home screen. The home screen displays:

- the number of subsidies remaining in the current release;
- a summary of your dealership's subsidy applications and their statuses;
- links to ZEV trader resources.

You can also view and edit your account details and view applications based on their expiry statuses.

You can search the data in the list by entering the search criteria in the search box on the right side.

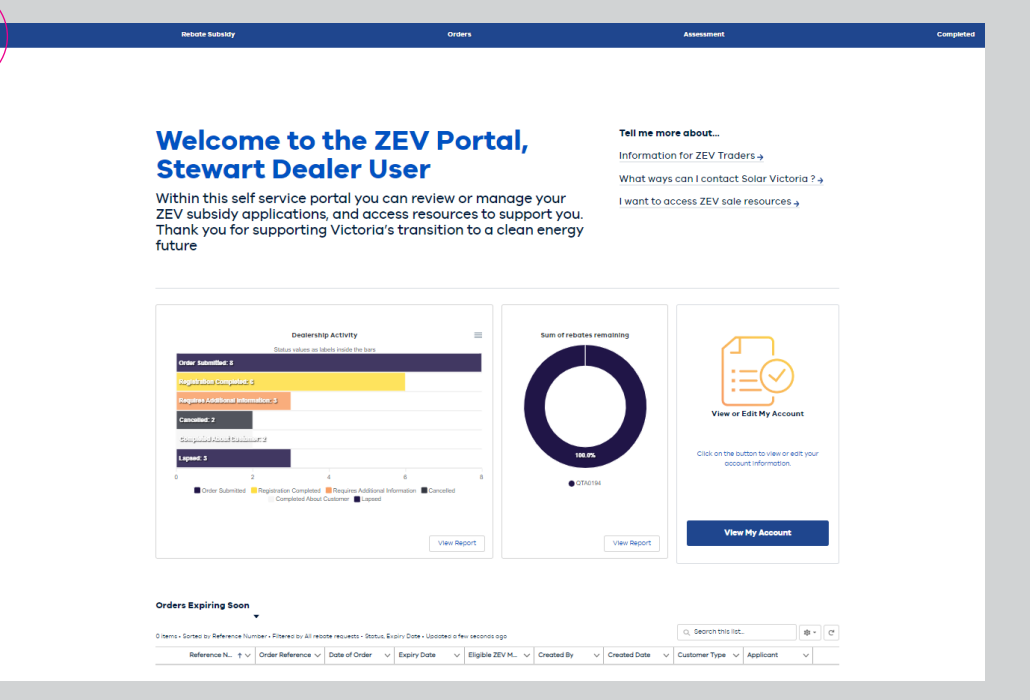

### Creating or editing an application

### Start a new application or access an existing one

- 1 To create a new application or open an existing application go to the **Subsidy Requests** tab at the top of the page.
- 2 Select if you would like to create a new application, or open an existing one. Note: For a new application you must accept the terms and conditions.

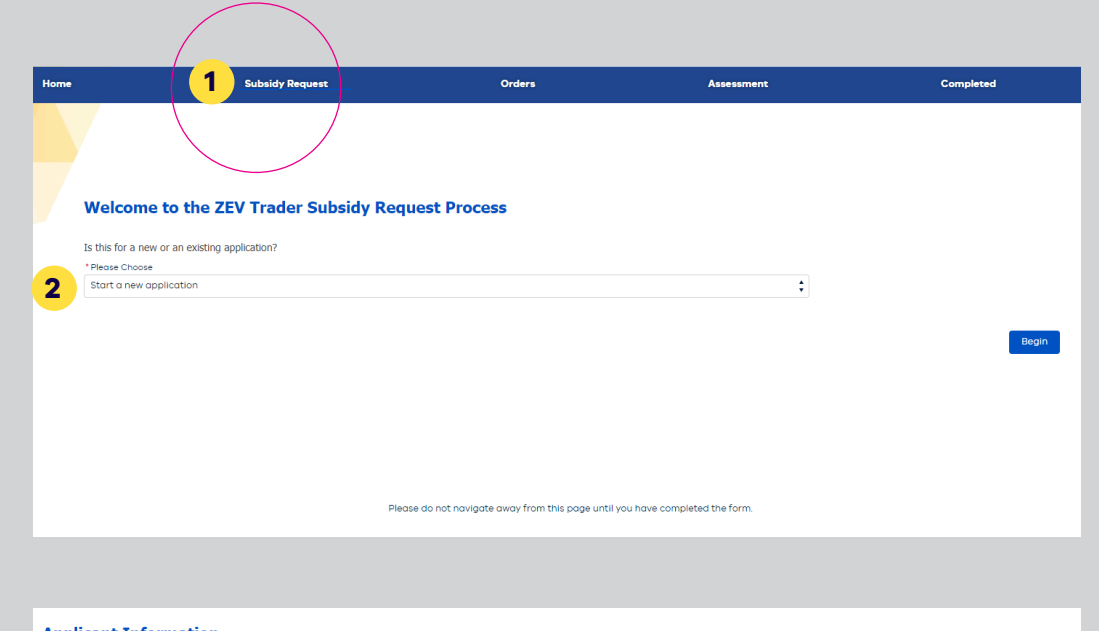

#### About the applicant

3 In the 'Applicant Type' drop down list, select 'Business customer'

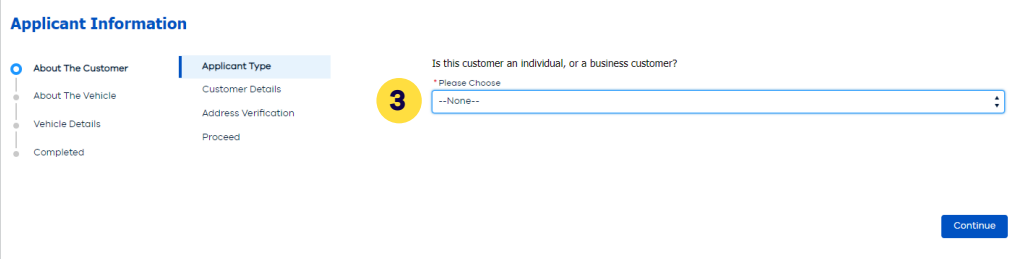

### Create or edit an application – About the customer

#### **Enter business details**

- Enter Business Customer contact details.
- 2 Confirm Business is not an Licensed Motor Car Trader or government entity and enter the ABN
- 3 Confirm business details are correct. Note: If an error appears that an ABN is identified to be interstate or otherwise, or if the ZEV Trader/Dealer believes they are an eligible customer, enter their Victorian office address.

Customer eligibility will be reviewed by Solar Victoria within 5 business days to inform you of the customer's eligibility or to request further information.

A reference number will appear under the **Order** tab with a status **'Under Manual Review'**.

| Ĩ   | About The Customer                                                         | Applicant Type                                                        |        | First Name                                                                          |                            |           |          |
|-----|----------------------------------------------------------------------------|-----------------------------------------------------------------------|--------|-------------------------------------------------------------------------------------|----------------------------|-----------|----------|
| ÷ 1 | About The Vehicle                                                          | Customer Details                                                      | 1      |                                                                                     |                            |           |          |
| ĩ   |                                                                            | Address Verification                                                  |        | Complete this field.                                                                |                            |           |          |
| i ì | Vehicle Details                                                            | Proceed                                                               |        |                                                                                     |                            |           |          |
| 6   | Completed                                                                  |                                                                       |        | *Mobile Phone                                                                       |                            |           |          |
|     |                                                                            |                                                                       |        |                                                                                     |                            |           |          |
|     |                                                                            |                                                                       |        | Email Address                                                                       |                            |           |          |
|     |                                                                            |                                                                       |        |                                                                                     |                            |           |          |
|     |                                                                            |                                                                       |        |                                                                                     |                            |           |          |
|     |                                                                            |                                                                       |        |                                                                                     |                            | Previous  | Contine  |
|     |                                                                            |                                                                       |        |                                                                                     |                            |           |          |
|     | Home                                                                       | Rebate Request                                                        |        | Orders Asses                                                                        | ment                       | Completed |          |
|     | About The Customer     About The Vehicle     Vehicle Details     Completed | Applicant Type<br>Customer Details<br>Address Verification<br>Proceed | 2      | Promotion: Business customer is not an<br>Presse enter the customers ABN or ACN nur | LMCT or government entity. |           |          |
|     |                                                                            |                                                                       |        |                                                                                     |                            | Previous  | Continue |
|     | Subsidy Reque                                                              | et                                                                    | Orders | Asse                                                                                | ssment                     | Previous  | Continue |
|     | Subsidy Reque                                                              | st                                                                    | Orders | Asse                                                                                | ssment                     | Previous  | Continue |

### Create or edit an application – About the customer

#### **Proceed with subsidy**

Proceed if contract of sale details are available, save and exit if not.

Should you save and exit you will have 14 calendar days to upload contract of sale details.

If you fail to upload details in time your subsidy will lapse and you will be required to re-enter customer details to create a new application request.

| About The Customer     About The Vehicle     Vehicle Details     Completed | Applicant Type<br>Customer Details<br>Address Verification<br>Proceed | Vou may now choose to save this application, or continue to enter the vehicle information. Should you choose to save and exit<br>with a control to the save of the save of the s |
|----------------------------------------------------------------------------|-----------------------------------------------------------------------|----------------------------------------------------------------------------------------------------|
|                                                                            |                                                                       | You may now choose to save this application, or<br>you will have until the 28/11/2022 (14 days) to co<br>Reference Number: <b>RBT-0006780</b><br>Please choose an option<br>Proceed with Rebate Request?<br>Save and exit application.                                                                                                    |

#### Enter the vehicle and order details

1 Next select the car manufacturer from the dropdown list, followed by the car model.

#### Enter the purchase price

- 2 Provide details of the car sale, including uploading of contract of sale and indicate whether it is a new vehicle or Demonstration Model.
- 3 The 'Purchase price' is the dutiable value of the sale and must be under the eligible cap of \$68,740. The dutiable value includes:
  - all manufacturer and dealership accessory add-ons
  - dealer delivery fees
  - GST.

The purchase price does not include:

- the subsidy amount to be discounted
- stamp duty, registration and compulsory third party-insurance costs.

If the purchase price entered is above the eligible cap, you will not be able to proceed.

Upload the Contract of Sale. Please ensure you itemise the 'Vic Gov ZEV Subsidy' and amount on the Tax Invoice.

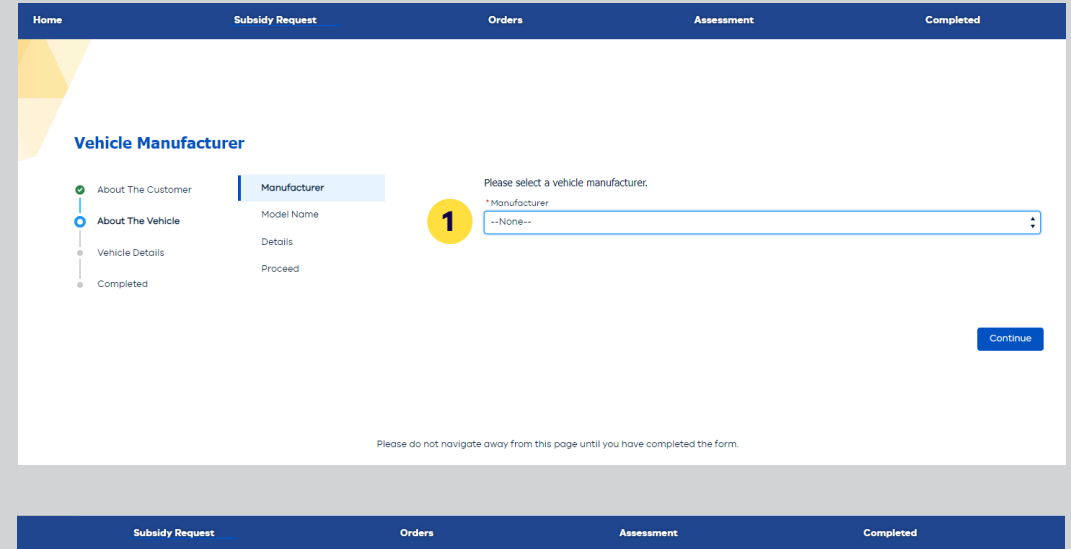

| In | formation About t                                                                                                    | he Vehicle                                                       |                                                                                                    |                                                                                                    |
|----|----------------------------------------------------------------------------------------------------|------------------------------------------------------------------|----------------------------------------------------------------------------------------------------|----------------------------------------------------------------------------------------------------|
| 0  | About The Customer                                                                                                    | Manufacturer                                                     |                                                                                                    | _Order Reference                                                                                                    |
| 6  | About The Customer     Manufacturer     Model Nome     Vehicle Details     Vehicle Details     Proceed     Completed     Proceed     Proceed |                                                                  |                                                                                                    |                                                                                                    |
| Ī  | Vehicle Details                                                                                                    | Details                                                          | ehicle anufocturer ddel Name 2 Complete this field. Complete this field. |                                                                                                    |
| Ĭ  |                                                                                                    | Action About the Vehicle The Customer Model Name Details Proceed |                                                                                                    |                                                                                                    |
|    | Completed                                                                                                    |                                                                  |                                                                                                    | 2 Purchase Price 0                                                                                                    |
|    |                                                                                                    |                                                                  | 3                                                                                                    |                                                                                                    |
|    |                                                                                                    |                                                                  |                                                                                                    | Please unselect if vehicle is a Demonstration Model                                                                                 |
|    |                                                                                                    |                                                                  |                                                                                                    | Is the vehicle new?                                                                                                    |
|    |                                                                                                    |                                                                  |                                                                                                    | Is the vehicle of delicition model.                                                                                                 |
|    |                                                                                                    |                                                                  |                                                                                                    | Please upload a Contract of Sale Document.                                                                                          |
|    |                                                                                                    |                                                                  |                                                                                                    | This is a mandatory requirement. You may upload a single file, or multiple files of these types: PNG, JPG, JPEG, DOC, DOCX, and PDF |
|    |                                                                                                    |                                                                  |                                                                                                    | 4 Upload Files Or drop files                                                                                                    |
|    |                                                                                                    |                                                                  |                                                                                                    |                                                                                                    |
|    |                                                                                                    |                                                                  |                                                                                                    | Edit Vehicle Details Continue                                                                                                    |
|    |                                                                                                    |                                                                  | Please do not naviga                                                                                                    | a away from this page until you have completed the form.                                                                            |

#### **Proceed with subsidy**

Proceed if car registration details are available, save and exit if not.

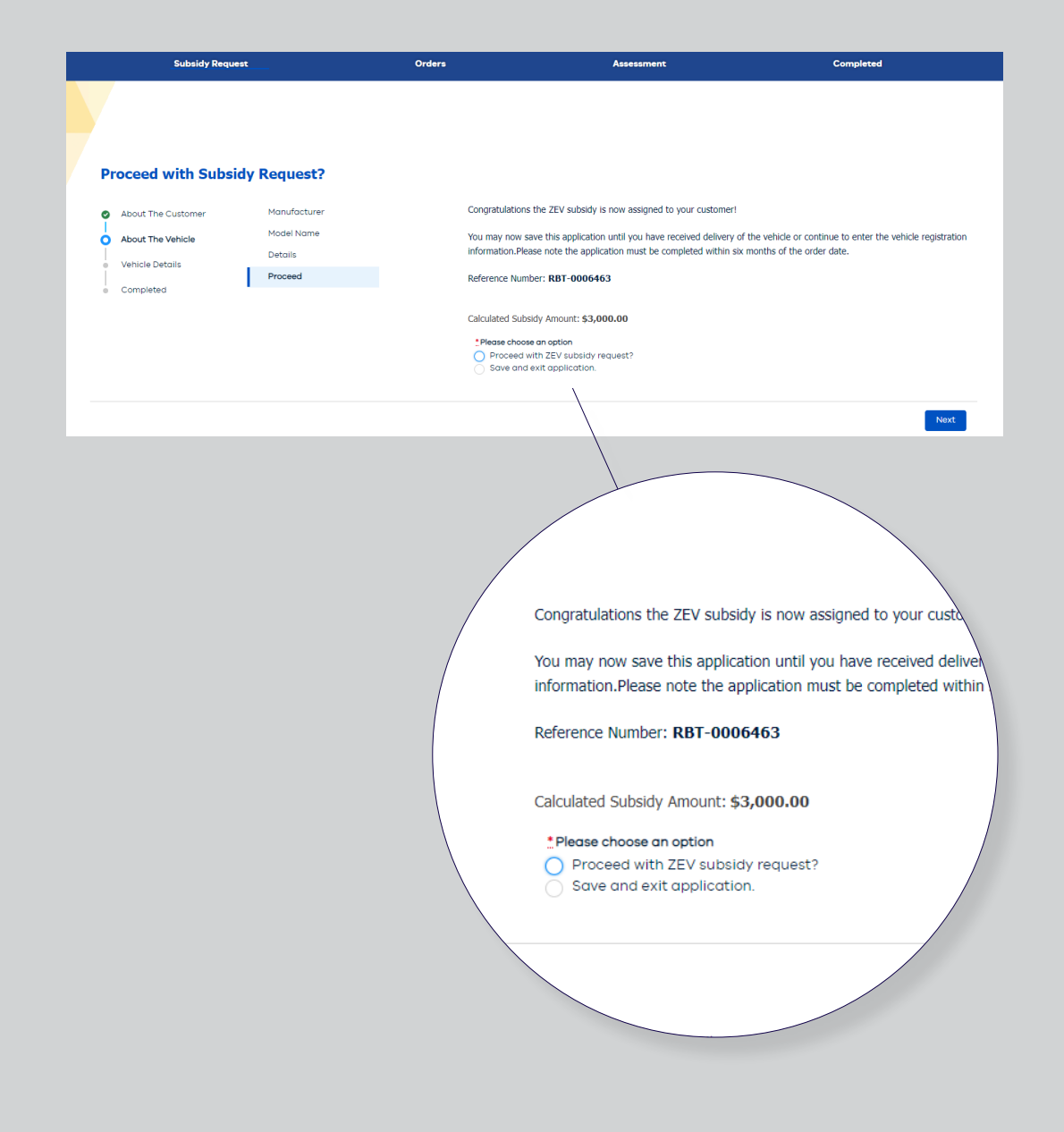

#### **Car sale details**

1 Provide car sale details, details of finance leasing (if the vehicle is purchased under a leasing arrangement) and odometer for demonstrator models (if the vehicle purchased was a demonstration model). If the vehicle was purchased under a leasing arrangement select if it is a novated lease.

#### **Certificate of Registration and Tax Invoice**

2 Upload the Certificate of Registration followed by the Tax Invoice. Please ensure you itemise the 'Vic Gov ZEV Subsidy' and amount on the Tax Invoice. You will also need to upload the Transfer of Ownership Certificate if the vehicle is a demonstration model.

| Pleas                                                                                                    | e Enter Vehicle Info                                                                 | rmation                                                                                                    |                                                                                                    |                                                                                                    |                                                                        |
|----------------------------------------------------------------------------------------------------|--------------------------------------------------------------------------------------|----------------------------------------------------------------------------------------------------|----------------------------------------------------------------------------------------------------|----------------------------------------------------------------------------------------------------|------------------------------------------------------------------------|
|                                                                                                    |                                                                                      |                                                                                                    |                                                                                                    |                                                                                                    |                                                                        |
| 🛛 Abo                                                                                                    | ut The Customer Ve                                                                   | nicle Information                                                                                                    | 1                                                                                                    |                                                                                                    |                                                                        |
| 😋 Abo                                                                                                    | ut The Vehicle Ce                                                                    | tificate of<br>gistration                                                                                                    | Complete this field.                                                                                                    |                                                                                                    |                                                                        |
| O Vehi                                                                                                    | icle Details Tax                                                                     | Invoice                                                                                                    | *Registration Date  🕚                                                                                                    |                                                                                                    |                                                                        |
| e Finis                                                                                                    | shed Tro                                                                             | nsfer Of Ownership                                                                                                    | Registered in Victoria?                                                                                                    |                                                                                                    |                                                                        |
|                                                                                                    | Ad                                                                                   | ditional Documents                                                                                                    | Is the vehicle purchased a                                                                                                    | under a leasing arrangement?                                                                                                    |                                                                        |
|                                                                                                    | Ap                                                                                   | olication Review                                                                                                    | Has the vehicle been held                                                                                                    | for less than 12 months after it has been initially registered?                                                                                                    |                                                                        |
|                                                                                                    |                                                                                      |                                                                                                    | * Final Purchase Price                                                                                                    |                                                                                                    |                                                                        |
|                                                                                                    |                                                                                      |                                                                                                    | *Odometer Reading                                                                                                    |                                                                                                    |                                                                        |
|                                                                                                    |                                                                                      |                                                                                                    |                                                                                                    |                                                                                                    |                                                                        |
|                                                                                                    |                                                                                      |                                                                                                    |                                                                                                    |                                                                                                    |                                                                        |
|                                                                                                    |                                                                                      |                                                                                                    |                                                                                                    |                                                                                                    |                                                                        |
|                                                                                                    |                                                                                      |                                                                                                    |                                                                                                    |                                                                                                    |                                                                        |
| Home                                                                                                    | Subsid                                                                               | y Request                                                                                                    | Orders                                                                                                    | Assessment                                                                                                    | Completed                                                              |
| Home<br>Plea:                                                                                                    | Subsid<br>se Upload a Certifica<br>out The Customer V                                | y Request<br>te of Registration                                                                                                    | Orders<br>Please upload the Certifi                                                                                                    | Assessment                                                                                                    | Completed                                                              |
| Home<br>Plea:<br>Abi                                                                                                    | Subsid<br>Se Upload a Certifica<br>out The Customer V<br>out The Vehicle C           | y Request                                                                                                    | Orders<br>Please upload the <b>Certifi</b><br>This is a mandatory requ<br>and PDF                                                                                                    | Assessment<br>icate of Registration document.<br>irement. You may upload a single file, or multiple files of the                                                                                                    | Completed<br>se types: PNG, JPG, JPGG, DOC, (                          |
| Home<br>Plea:<br>Ab<br>Ab<br>Ab<br>Vel                                                                                                    | Subeid See Upload a Certifice out The Customer V C C Out The Vehicle Nicle Details T | y Request<br>Ate of Registration<br>ehicle Information<br>ertificate of<br>agistration<br>ax Invoice                                                                       | Orders<br>Please upload the Certifi<br>This is a mandatory requ<br>and PDF                                                                                                    | Assessment<br>icate of Registration document.<br>irement. You may upload a single file, or multiple files of the                                                                                                    | Completed<br>se types: PNG, JPG, JPEG, DOC, (                          |
| Home<br>Plea:<br>Abi<br>Abi<br>Vei<br>• Fin                                                                                                    | Subsid                                                                               | y Request                                                                                                    | Orders<br>Please upload the Certifi<br>This is a mandatory requ<br>and PDF                                                                                                    | Assessment<br>Icate of Registration document.<br>Irement. You may upload a single file, or multiple files of the<br>Upload Files Or drop files                                                                                                | Completed<br>se types: PNG, JPG, JPEG, DOC, [                          |
| Home<br>Plea:<br>Abi<br>Abi<br>Vel<br>• Fin                                                                                                    | Subsid                                                                               | y Request                                                                                                    | Orders  Please upload the Certifi This is a mandatory requ and PDF                                                                                                    | Assessment<br>Icate of Registration document.<br>Irement. You may upload a single file, or multiple files of the<br>Upload Files Or drop files                                                                                                | Completed<br>se types: PNG, JPG, JPEG, DOC, E                          |
| Home<br>Plea:<br>Abi<br>Abi<br>Vei<br>En                                                                                                    | Subsid                                                                               | y Request                                                                                                    | Orders  Please upload the Certifi This is a mandatory requ and PDF Title Title | Assessment Icate of Registration document. Irrement. You may upload a single file, or multiple files of the Upload Files Or drop files Or drop files                                                                                          | Completed<br>se types: PNG, JPG, JPEG, DOC, E                          |
| Home<br>Plea:<br>Ab<br>Ab<br>Vel<br>• Fin                                                                                                    | Subsid                                                                               | y Request                                                                                                    | Orders           Please upload the Certifit           This is a mandatory required           and PDF           Title           ZEV008_User Guide_St                                                                                                    | Assessment<br>icate of Registration document.<br>Irement. You may upload a single file, or multiple files of the<br>Upload Files Or drop files<br>andord User (6)                                                                             | Completed<br>se types: PNG, JPG, JPEG, DOC, D                          |
| Home<br>Plea:<br>Ab<br>Ab<br>Ab<br>Ab<br>B<br>Ab<br>B<br>Ab<br>B<br>Ab<br>B<br>B<br>Ab<br>B<br>B<br>B<br>B                                                                                                    | Subsid                                                                               | y Request                                                                                                    | Orders           Please upload the Certifi           This is a mandatory required and PDF           Title           ZEV008_User Guide_St                                                                                                    | Assessment<br>icate of Registration document.<br>Irrement. You may upload a single file, or multiple files of the<br>Upload Files Or drop files<br>andord User (6)                                                                            | Completed<br>se types: PNG, JPG, JPEG, DOC, E                          |
| Home<br>Plea:<br>Abi<br>Abi<br>Vel<br>e Fin                                                                                                    | Subsid                                                                               | y Request                                                                                                    | Crears  Please upload the Certifi This is a mandatory requ and PDF Title ZEV008_User Guide_St                                                                                                    | Assessment<br>Icate of Registration document.<br>Irement. You may upload a single file, or multiple files of the<br>Upload Files Or drop files<br>andord User (6)                                                                             | Completed<br>se types: PNG, JPG, JPEG, DOC, E<br>a<br>a<br>a<br>contri |
| Home<br>Plea:<br>Abi<br>Abi<br>Abi<br>Plea:<br>Plea:<br>P | Subsid                                                                               | y Request<br>Ate of Registration<br>entificate of<br>egistration<br>ax Invoice<br>ansfer of Ownership<br>emittance Statement<br>diditional Documents<br>opplication Review | Orders  Please upload the Certifi This is a mandatory requ and PDF Title ZEV000_User Guide_St                                                                                                    | Assessment<br>icate of Registration document.<br>It rement. You may upload a single file, or multiple files of the<br>Upload Files Or drop files<br>andord User (6)                                                                           | Completed<br>se types: PNG, JPG, JPEG, DOC, E                          |
| Home<br>Plea:<br>Abi<br>Abi<br>Vei<br>Fin                                                                                                    | Subsid                                                                               | y Request<br>Atte of Registration<br>entificate of<br>gistration<br>ax Invoice<br>mittance Statement<br>additional Documents<br>oplication Review                          | Orders  Please upload the <b>Certifi</b> This is a mandatory requ and PDF Title Title ZEV008_User Guide_St do not navigate oway from this page until                                                                                                    | Assessment         Icate of Registration document.         Irement. You may upload a single file, or multiple files of the         Q       Upload Files         Or drop files         andord User (6)         If you have completed the form. | Completed<br>se types: PNG, JPG, JPEG, DOC, E<br>a<br>a<br>conti       |

### **Confirm details**

1 Check the box to confirm all details are correct, then click 'Submit for approval.'

You will then see in the status appear as 'Registration completed.' No edits can be made after submitting.

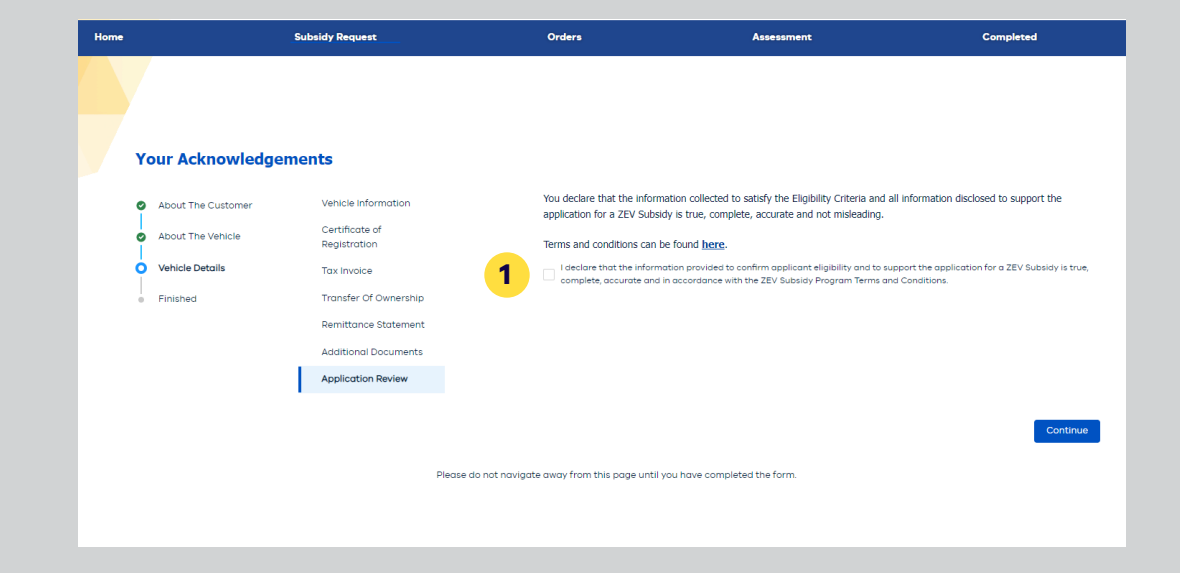

### **Resuming a Subsidy Application**

#### **Resuming a Subsidy Application**

- 1 If you know the Subsidy Request number (e.g. RBT-0001234), click the Subsidy request button on the top panel bar.
- 2 From the drop down select "Open an existing application"
- 3 Enter the **Subsidy Request number** and click begin

4 If you do not know the Subsidy Request number. Click the **Orders** button on the top panel bar.

The screen will bring up orders under the status Order Submitted (About the Customer and About the Vehicle screens submitted)

5 Select the applicable Subsidy Request Reference Number

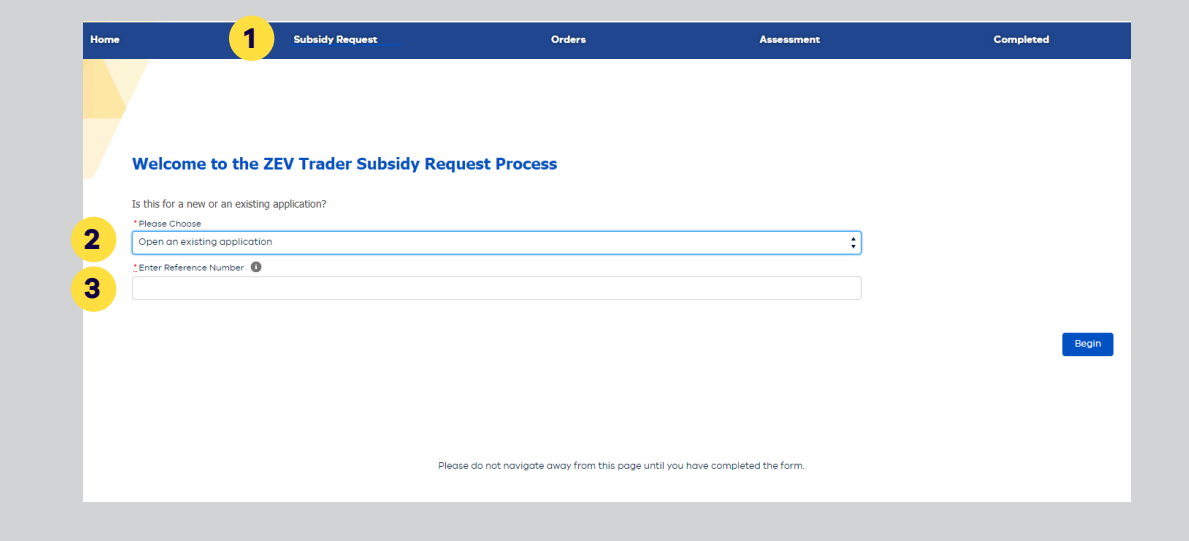

|            | Sub            | sidy Request             |               |                           | Orders      | 4                           |        | Assessme            | nt       | Co                           | mple   | ted         |             |        |
|------------|----------------|--------------------------|---------------|---------------------------|-------------|-----------------------------|--------|---------------------|----------|------------------------------|--------|-------------|-------------|--------|
| Re<br>L    | ebate Requests | Ŧ                        |               |                           |             |                             |        |                     |          |                              |        |             | Printabl    | e View |
| 14 items • | sor 5 eren     | ▼<br>ce Number • Filtere | d by All reba | te requests - Status • Up | dated a few | seconds ago                 |        |                     |          | Q Search this list           |        | <b>\$</b> • | C'          | ¢ 🔻    |
|            | Refere 🗼 🗸     | Order Refe $\lor$        | Date $\lor$   | Status                    | Eligible    | ZEV Make and Model          | $\sim$ | Created Date $\sim$ | Cust 🗸   | Business Name                | $\sim$ | Applic      | ant 🗸       |        |
| 1          | RBT-0006463    | 123RomanHaas             | 1/01/2023     | Order Submitted           | BYD Att     | o 3 Extended                |        | 13/01/2023 12:18 pm | Individu |                              |        | Roma        | n Grosjean  | •      |
| 2          | RBT-0006447    | ralf123                  | 1/01/2023     | Order Submitted           | Hyundo      | il Ioniq Electric Elite (BE | V/S    | 11/01/2023 10:59 am | Individu |                              |        | Ralf S      | chumacher   | V      |
| з          | RBT-0006442    | 123Niki                  | 1/01/2023     | Order Submitted           | MINI Ele    | ectric Hatch (BEV/Subco     | m      | 9/01/2023 10:22 am  | Individu |                              |        | Kimi R      | aikonnen    | V      |
| 4          | RBT-0006426    |                          |               | Under Manual Review       | v           |                             |        | 23/12/2022 9:55 am  | Business | Sydney Football Club Pty Ltd |        | John I      | ongmire     | V      |
| 5          | RBT-0006419    | Dusty4                   | 1/10/2022     | Order Submitted           | Kia Nira    | EV (BEV/SUV)                |        | 22/12/2022 3:09 pm  | Individu |                              |        | Dustin      | Martin      | V      |
| 6          | RBT-0006392    | Yuki123                  | 1/10/2022     | Order Submitted           | Polesta     | r 2 – Long range single r   | not    | 20/12/2022 2:49 pm  | Individu |                              |        | Yuki T      | sunoda      | V      |
| 7          | RBT-0006389    | Vettel123                | 1/01/2022     | Order Submitted           | Nissan      | Leaf (BEV/Small car)        |        | 20/12/2022 1:43 pm  | Individu |                              |        | Sebes       | tian Vettel | V      |
| 8          | RBT-0006375    | Kimi123                  | 1/12/2022     | Order Submitted           | Kia Nira    | EV6                         |        | 19/12/2022 9:44 am  | Individu |                              |        | Kimi R      | aikonnen    | V      |
|            |                |                          |               |                           |             |                             |        |                     |          |                              |        |             |             |        |

### Changing a Subsidy Application

### **Changing subsidy applications**

- 1 To change subsidy applications with a status **Completed About Customer** (About the Customer screen submitted), click on the down arrow in top left-hand corner of screen and select **LMCT – Completed About Customer**.
- 2 Select the applicable **Subsidy Request Reference Number**.
- 3 Click the **Resume Subsidy** Application button in top right corner of page

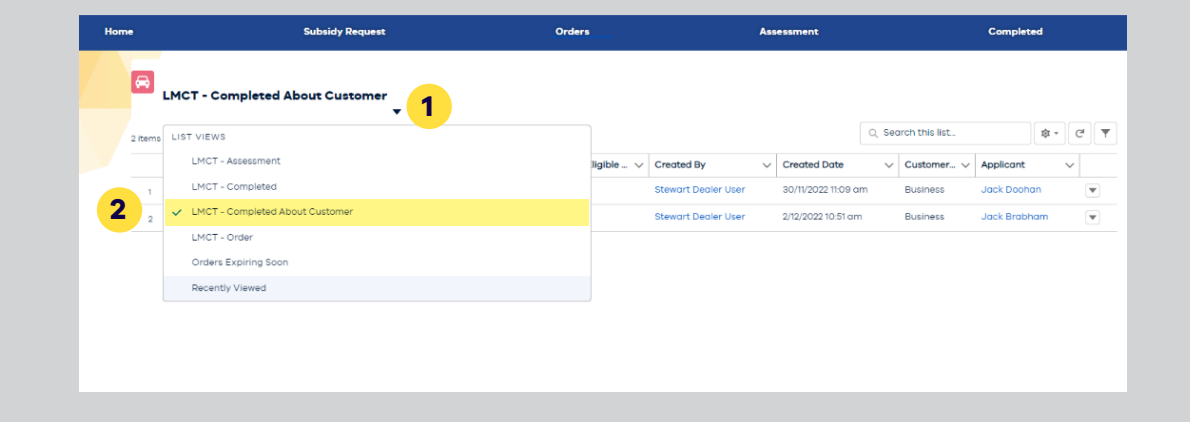

|                                 | Subsidy Request   | Orders                         | Assessment | Completed                                  |
|---------------------------------|-------------------|--------------------------------|------------|--------------------------------------------|
| Rebate Rea<br>RBT-00            | quest<br>O6635    |                                | 3 Resume t | Subsidy Application Cancel Subsidy Request |
| Reference Numbe<br>RBT-0006835  | er                | Status<br>Order Submitted      | Files      | ✓ Last Modified ✓ Created By               |
| Customer Type<br>Individual     |                   | Approval Issues                | 1 ZEV00    | 08_User G_ 28/11/2022 Stewart Dealer       |
| Driver's Licence N<br>987658965 | Number            | Rejection Reason               |            |                                            |
| ABN                             |                   | Comments                       |            |                                            |
|                                 |                   | Cancellation Reason            |            |                                            |
|                                 |                   | Cancellation Note              |            |                                            |
| ✓ Customer                      | Information       |                                |            |                                            |
| Applicant<br>Valterie Bottas    |                   | Business Name                  |            |                                            |
| Address<br>55 FLINDERS LA       | NE MELBOURNE 3000 | Property<br>PRO350528          |            |                                            |
| ✓ Order Determent               | ails              |                                |            |                                            |
| Date of Order<br>27/05/2022     |                   | LMCT<br>Stewart Dealership P/L |            |                                            |
| Order Reference<br>Valterie1    | 0                 | Purchase Price®<br>\$45,999.00 |            |                                            |
| Date of Purchase                |                   | Subsidy Amount                 |            |                                            |
|                                 |                   |                                |            |                                            |

### **Cancelling a Subsidy Application**

#### **Cancelling a Subsidy Application**

You can cancel an order if you no longer wish to proceed.

1 On the 'Orders' screen, select the rebate reference number you wish to cancel and select 'Cancel Subsidy Request'. You will only be able to cancel orders in the Completed About Customer and Order Submitted status.

If you wish to cancel an order in another status please contact Solar Victoria via: zevsubsidy@team.solar.vic.gov.au

The portal will seek a reason for cancellation.

2 Once a reason is selected/entered, the subsidy application will move to the 'Completed' tab, with the status now 'Cancelled'.

You can re-use the details to create a new application.

|                                 | Subsidy Request              | Orders                             | Assessment | Completed                               |
|---------------------------------|------------------------------|------------------------------------|------------|-----------------------------------------|
| Rebate Require RBT-0000         | *st<br>6857                  |                                    | Resume Sub | sidy Application Cancel Subsidy Request |
| Reference Number<br>RBT-0006857 |                              | Status<br>Completed About Customer | Files      | V Last Modified V Created By            |
| Customer Type<br>Business       |                              | Approval Issues                    | Nofiles    | ,                                       |
| Driver's Licence Nur            | mber                         | Rejection Reason                   |            |                                         |
| ABN<br>20628425865              |                              | Comments                           |            |                                         |
|                                 |                              | Cancellation Reason                |            |                                         |
|                                 |                              | Cancellation Note                  |            |                                         |
| ∨ Customer In                   | formation                    |                                    |            |                                         |
| Applicant<br>Jack Brabham       |                              | Business Name                      |            |                                         |
| Address<br>134-140 LITTLE LO    | NSDALE STREET MELBOURNE 3000 | Property<br>PRO350549              |            |                                         |
| ✓ Order Detail                  | ls                           |                                    |            |                                         |
| Date of Order                   |                              | LMCT<br>Stewart Dealership P/L     |            |                                         |
| Order Reference                 |                              | Purchase Price                     |            |                                         |
| Date of Purchase                |                              | Subsidy Amount                     |            |                                         |
|                                 |                              |                                    |            |                                         |

|               | Completed About Customer                                  |                 | Title |
|---------------|-----------------------------------------------------------|-----------------|-------|
|               | Approval Issues                                           | No files        | ×     |
|               | Cancel Subsidy Request                                    |                 |       |
| * Please ente | r your reason for cancelling this Subsidy Request         |                 |       |
| 2 Other       |                                                           | \$              |       |
| Please enter  | any additional information for this cancellation request. |                 |       |
|               |                                                           | li              |       |
| 0             | Cancel                                                    | Subsidy Request |       |
|               | -                                                         |                 |       |
|               | LMCT<br>Stewart Dealership P/L                            |                 |       |
|               | Purchase Price                                            |                 |       |

### Editing a Subsidy Application

### **Editing a Subsidy Application**

You can edit a customer's address, should their address change since adding it to the portal.

1 On the 'Orders' screen, select the rebate reference number you wish to edit and click the pencil icon adjacent to the customers address

You will only be able to edit the customers address in the **Completed About Customer** and **Order Submitted** Status.

2 Manually enter full customers address then click **Save**.

|                                                                                                    | Resume Subsidy Applic                                                                           |
|----------------------------------------------------------------------------------------------------|-------------------------------------------------------------------------------------------------|
| RBT-0006376                                                                                                    |                                                                                                 |
|                                                                                                    |                                                                                                 |
| RBT-0006376                                                                                                    | Status<br>Completed About Customer                                                              |
| Customer Type<br>Individual                                                                                                    | Approval Issues                                                                                 |
| Driver's Licence Number<br>987654486                                                                                                    | Rejection Reason                                                                                |
| ABN                                                                                                    | Comments                                                                                        |
|                                                                                                    | Cancellation Reason                                                                             |
|                                                                                                    | Cancellation Note                                                                               |
|                                                                                                    |                                                                                                 |
|                                                                                                    |                                                                                                 |
| <ul> <li>Customer Information</li> </ul>                                                                                                    |                                                                                                 |
| Customer Information  Applicant Carlos Sainz                                                                                                | Business Name                                                                                   |
| Customer Information Applicant Carlos Sainz Address                                                                                         | Business Name Property                                                                          |
| Customer Information Applicant Carlos Sainz Address 120 WILLIAM STREET MELBOURNE 3000                                                       | Business Name Property PRO344495                                                                |
| Customer Information  Applicant Carlos Sainz  Address  120 WILLIAM STREET MELBOURNE 3000   Order Details                                    | Business Name Property PRO344495                                                                |
| Customer Information  Applicant Carlos Sainz  Address  120 WILLIAM STREET MELBOURNE 3000   Order Details Date of Order                      | Business Name Property PRO344495 LMCT Stewart Dealership P/L                                    |
| Customer Information Applicant Carlos Sainz Address 120 WILLIAM STREET MELBOURNE 3000]  Order Details Date of Order Drder @ Drder Reference | Business Name Property PRO344495 LMCT Stewart Dealership P/L Purchase Price                     |
| Customer Information  Applicant Carlos Sainz  Address  20 WILLIAM STREET MELBOURNE 3000                                                     | Business Name Property PRO344495 LMCT Stewart Dealership P/L Purchase Price Subsidy Amount      |
| Customer Information  Applicant Carlos Sainz  Address  120 WILLIAM STREET MELBOURNE 3000]                                                   | Business Name Property PRO344495 LMCT LMCT Stewart Dealership P/L Purchase Price Subsidy Amount |
|                                                                                                    | Business Name Property PRO344495 LMCT Stewart Dealership P/L Purchase Price Subsidy Amount      |

### Expiring and Expired Applications

### **Expiring and Expired Applications**

You will see orders that are due to expire in the next four weeks on the home screen.

1 Each order should be completed with registration details within 6 months.

If this does not happen, the Application will be expired and move to the 'Completed' tab, with the status set to 'Expired'.

| 3     | LMCT - Comp                           | leted         | *              |                         |                              |                         |      |                |        |                     |          |        | Printab    | le Vi |
|-------|---------------------------------------|---------------|----------------|-------------------------|------------------------------|-------------------------|------|----------------|--------|---------------------|----------|--------|------------|-------|
| items | <ul> <li>Sorted by Referen</li> </ul> | ce Number • F | iltered by All | rebate requests - Statu | s • Updated a minute ago     |                         |      |                | Q S    | earch this list     |          | \$ ·   | Ci 🖋       | ¢     |
|       | Refere ↑ ∨                            | Order 🗸       | Dat 🗸          | Status 🗸                | Eligible ZEV Make and $\lor$ | Vehicle Identifi $\lor$ | Pa ∨ | Created By     | $\sim$ | Created Date $\sim$ | Cust 🗸   | Applic | ant 🗸      |       |
| 1     | RBT-0006357                           |               |                | Cancelled               |                              |                         |      | Stewart Dealer | User   | 16/12/2022 9:19 am  | Business | Lewis  | Hamilton   |       |
| 2     | RBT-0006359                           |               |                | Cancelled               |                              |                         |      | Stewart Dealer | User   | 16/12/2022 9:36 am  | Business | Charle | s LeClerc  | ŀ     |
| з     | RBT-000636                            |               |                | Lapsed                  |                              |                         |      | Stewart Dealer | User   | 16/12/2022 9:44 am  | Individu | Landa  | Norris     |       |
| 4     | RBT-0006362                           |               |                | Cancelled               |                              |                         |      | Stewart Dealer | User   | 16/12/2022 9:46 am  | Individu | Landa  | Norris     | ŀ     |
| 5     | RBT-0006363                           | Piastri321    | 1/12/2022      | Cancelled               | Nissan leaf e+ (BEV/Small    |                         |      | Stewart Dealer | User   | 16/12/2022 9:51 am  | Individu | Oscar  | Piastri    |       |
| 6     | RBT-0006367                           | Tyrion123     | 1/12/2022      | Payment Failed          | Kia Niro EV (BEV/SUV)        | 987456321258852         |      | Stewart Dealer | User   | 16/12/2022 12:21 pm | Individu | Peter  | Dinklage   |       |
| 7     | RBT-0006373                           | Lewis123      | 1/01/2022      | Expired                 | BYD Atto 3 Extended          | 65474136985214755       |      | Stewart Dealer | User   | 19/12/2022 9:31 am  | Business | Lewis  | Hamilton   |       |
| 8     | RBT-0006374                           | DannyRic1     | 1/12/2022      | Cancelled               | Nissan leaf e+ (BEV/Small    | 98745632115975355       |      | Stewart Dealer | User   | 19/12/2022 9:35 am  | Individu | Daniel | Riccardo   |       |
| 9     | RBT-0006377                           | Alonso456     | 1/12/2022      | Payment Processed       | Kia Niro EV6                 | 75395175395165482       |      | Stewart Dealer | User   | 19/12/2022 9:55 am  | Individu | Ferna  | ndo Alonso | , ,   |
| 10    | RBT-0006378                           | Valterie1     | 1/01/2022      | Rejected                | BYD Atto 3 Standard          | 95175365445685214       |      | Stewart Dealer | User   | 19/12/2022 9:59 am  | Individu | Valter | e Bottas   | Ē     |

### **Reviewing Applications**

### **Reviewing Applications**

Solar Victoria receives your subsidy Application and validates the details.

The 'Assessment' screen lists a summary of your Applications. These Applications are currently being assessed for eligibility to receive the ZEV Subsidy.

 The status for each Application is set to 'Registration completed' by default. There are two outcomes for every Application at this stage:

1. Approved.

2. Requires additional information.

|            |                                 |                  |                  |                                    |        |                                         | $\left( \right)$ |           |                       |          |      |                |      |
|------------|---------------------------------|------------------|------------------|------------------------------------|--------|-----------------------------------------|------------------|-----------|-----------------------|----------|------|----------------|------|
|            |                                 | Su               | ibsidy Reque     | st                                 |        | Orders                                  | Asset            | sment     | )                     |          | Comp | leted          |      |
| <b>a</b> 1 | Rebate Requests<br>LMCT - Asses | sment            | *                |                                    |        |                                         |                  |           | /                     |          | New  | Printabl       | e Vi |
| 9 items -  | Sorted by Reference             | e Number • Filte | rred by All reba | te requests - Status • Updated a f | few s  | econds ago                              |                  | Q         | Search this list      |          | 愈、   | C'             | ¢    |
|            | Refere ↑ ∨                      | Order R 🗸        | Date o 🗸         | Status                             | $\sim$ | Eligible ZEV Make and Model $$          | Created          | Зу \      | Created Date          | Cust 🗸   | App  | olicant 🗸      |      |
| 1          | RBT-0006823                     | 123redbull       | 1                | Registration Completed             |        | Kia Niro EV6                            | Stewart (        | ealer Use | r 28/11/2022 10:56 am | Individu | Max  | < Verstappen   | •    |
| 2          | RBT-0006827                     | DannyRic1        | 2/08/2022        | Registration Completed             |        | Tesla Model Y - Rear Wheel Drive (BEV/S | Stewart [        | ealer Use | r 28/11/2022 1:05 pm  | Individu | Dar  | niel Riccardo  | •    |
| з          | RBT-0006828                     | chico23          | 2/06/2022        | Registration Completed             |        | Tesla Model 3 - Long Range (BEV/Sedan)  | Stewart (        | ealer Use | r 28/11/2022 2:11 pm  | Individu | Sen  | gio Perez      |      |
| 4          | RBT-0006829                     | Lewis123         | 1/07/2022        | Registration Completed             |        | MG ZS EV 2022 Essence                   | Stewart (        | ealer Use | r 28/11/2022 3:02 pm  | Business | Lew  | vis Hamilton   |      |
| 5          | RBT-0006830                     |                  |                  | Requires Additional Informat       | ion    |                                         | Stewart [        | ealer Use | r 28/11/2022 3:22 pm  | Business | Geo  | orge Russell   |      |
| 6          | RBT-0006831                     |                  |                  | Requires Additional Informat       | ion    |                                         | Stewart [        | ealer Use | r 28/11/2022 3:30 pm  | Business | Geo  | orge Russell   | •    |
| 7          | RBT-0006832                     |                  |                  | Requires Additional Informat       | ion    |                                         | Stewart [        | ealer Use | r 28/11/2022 3:44 pm  | Business | Cho  | arles Le Clerc |      |
| 8          | RBT-0006842                     | 123KRFerrari     | 1/09/2022        | Registration Completed             |        | BYD Atto 3 Extended                     | Stewart [        | ealer Use | r 29/11/2022 10:08 am | Individu | Kim  | i Raikkonen    | •    |
| 9          | RBT-0006843                     | 12Pierre         | 20/09/2022       | Registration Completed             |        | Kia Niro EV6                            | Stewart [        | ealer Use | r 29/11/2022 10:37 am | Individu | Pier | re Gasly       |      |
|            |                                 |                  |                  |                                    |        |                                         |                  |           |                       |          |      |                |      |

### **Reviewing Applications**

### **Approved applications**

1 If all details are verified as eligible, Solar Victoria will set the subsidy Application to 'Approved' in the 'Assessment' screen and process the payment.

You can also filter and sort Applications on this screen.

2 Each Application will move through the portal process to the 'Completed' screen.

This screen lists the Applications that have been approved, as well as the status of the ZEV Subsidy payment.

|                       |                                                          | Subsidy Request |                  | lest                                                                                                    | Orders                                                     | Assessmer                                                                              | Assessment                           |                                                                                                    | Completed                                                    |                                 |                                                   |                                      |                    |
|-----------------------|----------------------------------------------------------|-----------------|------------------|----------------------------------------------------------------------------------------------------|------------------------------------------------------------|----------------------------------------------------------------------------------------|--------------------------------------|----------------------------------------------------------------------------------------------------|--------------------------------------------------------------|---------------------------------|---------------------------------------------------|--------------------------------------|--------------------|
| <b>a</b> '            | ebate Requests                                           | ment            | *                |                                                                                                    |                                                            |                                                                                        |                                      |                                                                                                    |                                                              | New                             | 5                                                 | Printab                              | ile V              |
| -<br>6 items •        | Sorted by Referenc                                       | e Number • Fil  | tered by All reb | ate requests - Status • Updated a fe                                                                                                    | w seconds ago                                              |                                                                                        | Q                                    | Search this list                                                                                            |                                                              | 愈 -                             | C                                                 | /                                    | ¢                  |
|                       | Referen † 🗸                                              | Order ∨         | Date o 🗸         | Status                                                                                                    | Eligible ZEV Make and Model 🗸 🗸                            | Created By                                                                             | $\sim$                               | Created Date $\sim$                                                                                         | Cust 🗸                                                       | Арр                             | licant                                            | ~                                    |                    |
|                       | PRT-0006823                                              | 10.0            | 0/11/2022        |                                                                                                    |                                                            |                                                                                        |                                      |                                                                                                    |                                                              |                                 |                                                   |                                      |                    |
| 1                     | 101-000020                                               | 123reabuli      | 5/11/2022        | Approved                                                                                                    | Kia Niro EV6                                               | Stewart Dealer                                                                         | User                                 | 28/11/2022 10:56 am                                                                                         | Individual                                                   | Max                             | Vers                                              | upper                                |                    |
| 2                     | RBT-0006827                                              | DannyRic1       | 2/08/2022        | Registration Completed                                                                                                    | Kla Niro EV6<br>Tesla Model Y - Rear Wheel Drive (BEV/SUV) | Stewart Dealer                                                                         | User<br>User                         | 28/11/2022 10:56 am<br>28/11/2022 1:05 pm                                                                   | Individual                                                   | Max<br>Dan                      | vers                                              | cardo                                | • (                |
| 2                     | RBT-0006827<br>RBT-0006830                               | DannyRic1       | 2/08/2022        | Registration Completed<br>Requires Additional Information                                                                                   | Kia Niro EV6<br>Tesla Model Y - Rear Wheel Drive (BEV/SUV) | Stewart Dealer<br>Stewart Dealer<br>Stewart Dealer                                     | User<br>User<br>User                 | 28/11/2022 10:56 am<br>28/11/2022 1:05 pm<br>28/11/2022 3:22 pm                                             | Individual<br>Individual<br>Business                         | Max<br>Dan<br>Geo               | iel Ric<br>rge R                                  | cardo<br>ussell                      | ) (<br>(           |
| 1<br>2<br>3<br>4      | RBT-0006827<br>RBT-0006830<br>RBT-0006831                | DannyRic1       | 2/08/2022        | Registration Completed<br>Requires Additional Information<br>Requires Additional Information                                                | Kia Niro EV6<br>Tesla Model Y - Rear Wheel Drive (BEV/SUV) | Stewart Dealer<br>Stewart Dealer<br>Stewart Dealer<br>Stewart Dealer                   | User<br>User<br>User<br>User         | 28/11/2022 10:56 am<br>28/11/2022 1:05 pm<br>28/11/2022 3:22 pm<br>28/11/2022 3:30 pm                       | Individual<br>Individual<br>Business<br>Business             | Max<br>Dan<br>Geo               | iel Rid<br>rge R                                  | cardo<br>ussell<br>ussell            | n (<br>(<br>(      |
| 1<br>2<br>3<br>4<br>5 | RBT-0006827<br>RBT-0006830<br>RBT-0006831<br>RBT-0006832 | DannyRic1       | 2/08/2022        | Approved<br>Registration Completed<br>Requires Additional Information<br>Requires Additional Information<br>Requires Additional Information | kia Niro EVE<br>Tesia Model Y - Rear Wheel Drive (BEV/SUV) | Stewart Dealer<br>Stewart Dealer<br>Stewart Dealer<br>Stewart Dealer<br>Stewart Dealer | User<br>User<br>User<br>User<br>User | 28/11/2022 10:56 am<br>28/11/2022 1:05 pm<br>28/11/2022 3:22 pm<br>28/11/2022 3:30 pm<br>28/11/2022 3:34 pm | Individual<br>Individual<br>Business<br>Business<br>Business | Max<br>Dan<br>Geo<br>Geo<br>Cho | : Vers<br>iiel Rid<br>irge R<br>irge R<br>irles L | cardo<br>ussell<br>ussell<br>e Clerc | ) (<br>(<br>(<br>; |

|             |                              |                  |                 |                 |        |                          |                         |      |                |        |                     | (         |     |          |        |      |
|-------------|------------------------------|------------------|-----------------|-----------------|--------|--------------------------|-------------------------|------|----------------|--------|---------------------|-----------|-----|----------|--------|------|
| me          |                              | Subsidy Request  |                 |                 | Orders |                          | Assessment              |      |                |        | Completed           |           |     |          |        |      |
| <b>a</b> "  | ebate Requests<br>MCT - Comp | leted            | Þ               |                 |        |                          |                         |      |                |        |                     |           | New | Pri      | ntable | View |
| 5 items • 1 | Sorted by Referenc           | e Number • Filte | ered by All reb | ate reques      | • U    | pdated a few seconds ago |                         |      |                | Q Se   | arch this list      |           | 愈 - | Cł       |        | 6 7  |
|             | Refere ↑ ∨                   | Order R 🗸        | Date 🗸          | Status          | $\sim$ | Eligible ZEV Make an $$  | Vehicle Identifi $\lor$ | Pa ∨ | Created By     | $\sim$ | Created Date 🗸 🗸    | Cust 🔨    | A   | plicant  | $\sim$ |      |
| 1           | RBT-0006828                  | chico23          | 2/06/20         | Payment Process | ed     | Tesla Model 3 - Long Ra  | 98745632112365478       |      | Stewart Dealer | User   | 28/11/2022 2:11 pm  | Individu. | Se  | rgio Per | θZ     | •    |
| 2           | RBT-0006829                  | Lewis123         | 1/07/2022       | Payment Failed  |        | MG ZS EV 2022 Essence    | 98745632112345688       |      | Stewart Dealer | User   | 28/11/2022 3:02 pm  | Business  | Le  | wis Harr | ilton  | •    |
| з           | RBT-0006833                  | 88Lando          | 1/09/2022       | Cancelled       |        | Tesla Model Y - Rear Wh  |                         |      | Stewart Dealer | User   | 28/11/2022 3:55 pm  | Individu  | Lo  | indo Nor | ris    | •    |
| 4           | RBT-00068                    | OP2001           | 2/11/2022       | Cancelled       |        | Kia Niro EV (BEV/SUV)    |                         |      | Stewart Dealer | User   | 28/11/2022 4:11 pm  | Individu. | 0   | car Pias | tri    | V    |
| 5           | RBT-0006842                  | 123KRFerrari     | 1/09/2022       | Rejected        |        | BYD Atto 3 Extended      | 98745632145698745       |      | Stewart Dealer | User   | 29/11/2022 10:08 am | Individu  | кі  | mi Raikk | on     | V    |

### **Reviewing Applications**

1 Upload Files Or drop files

☆

Next

#### Additional information required

If you are asked to provide more information, the Application status will be set to 'Requires additional information' in the 'Assessment' screen.

You will receive an email with the status, a short description and comments to explain the information required (if required).

This information will also be viewable when reviewing the application

1 To upload the additional Documents click the **Upload Additional Documents** button.

Upload the requested documentation. Once submitted, Status will change to Registration Complete. Solar Victoria will re-assess the information.

|                                                         | Sub                                                                                                    | osidy Reque   | st            |                                                                              | Orders                                                                                                    |                                | Assessme                       | nt                              | Con                                                                                                    | npleted                                                                                 |
|---------------------------------------------------------|----------------------------------------------------------------------------------------------------|---------------|---------------|------------------------------------------------------------------------------|----------------------------------------------------------------------------------------------------|--------------------------------|--------------------------------|---------------------------------|----------------------------------------------------------------------------------------------------|-----------------------------------------------------------------------------------------|
| <b>a</b> '                                              | Rebate Requests                                                                                                    | sment         | *             |                                                                              |                                                                                                    |                                |                                |                                 |                                                                                                    | Printal                                                                                 |
| 7 items •                                               | <ul> <li>Sorted by Reference</li> </ul>                                                                                                    | e Number • Fi | ltered by All | rebate requests - Status • Update                                            | d a few seconds ago                                                                                                    |                                |                                | C                               | ), Search this list                                                                                                    | \$* C'                                                                                  |
|                                                         | Refere ↑ ∨                                                                                                    | Order ∨       | Dat 🗸         | Status                                                                       | <ul> <li>Eligible ZEV Make and Mod</li> </ul>                                                                                                    | del 🗸 Cre                      | eated Date $\sim$              | Cust 🗸                          | Business Name 🗸 🗸                                                                                                    | Applicant                                                                               |
| 1                                                       | RBT-000633                                                                                                    | Max123        | 1/12/20       | Approved                                                                     | BYD Atto 3 Extended                                                                                                    | 15/1                           | 12/2022 10:26 a                | Individu                        |                                                                                                    | Max Verstappe                                                                           |
| 2                                                       | RBT-0006335                                                                                                    | Lewis123      | 1/12/20       | Registration Completed                                                       | BYD Atto 3 Standard                                                                                                    | 15/1                           | 12/2022 11:13 am               | Business                        | TAYBUILT CONSTRUCTIONS PTY                                                                                                    | Lewis Hamilton                                                                          |
| з                                                       | RBT-0006351                                                                                                    | DannyRi       | 1/12/20       | Registration Completed                                                       | MINI Electric Hatch (BEV/S                                                                                                    | Subco 16/1                     | 12/2022 8:25 am                | Individu                        |                                                                                                    | Daniel Riccardo                                                                         |
| 4                                                       | RBT-0006352                                                                                                    | Pierre123     | 1/12/20       | Registration Completed                                                       | Kia Niro EV6                                                                                                    | 16/1                           | 12/2022 8:31 am                | Individu                        |                                                                                                    | Pierre Gasly                                                                            |
| 5                                                       | RBT-0006353                                                                                                    | chico23       | 1/12/20       | Registration Completed                                                       | MINI Electric Hatch (BEV/S                                                                                                    | Subco 16/1                     | 12/2022 8:48 am                | Individu                        |                                                                                                    | Sergio Perez                                                                            |
| 6                                                       | RBT-0006358                                                                                                    |               |               | Requires Additional Informatio                                               | on                                                                                                    | 16/1                           | 12/2022 9:28 am                | Business                        | JAC AND JACK PTY LTD                                                                                                    | George Russell                                                                          |
| 7                                                       | RBT-0006376                                                                                                    | Sainz123      | 1/12/20       | Requires Additional Information                                              | on Kia Niro EV6                                                                                                    | 19/1                           | 12/2022 9:49 am                | Individu                        |                                                                                                    | Carlos Sainz                                                                            |
|                                                         | Subs                                                                                                    | sidy Request  | :             | c                                                                            | Orders                                                                                                    | (                              | Assessment                     |                                 | Comple                                                                                                    | nted                                                                                    |
|                                                         | Subs                                                                                                    | sidy Request  |               | c                                                                            | Orders                                                                                                    |                                | Assessment                     |                                 | Comple                                                                                                    | ted                                                                                     |
| A                                                       | Subs<br>Rebate Request<br>RBT-0006376                                                                                                    | sidy Request  | t             | c                                                                            | Prders                                                                                                    | Resume                         | Assessment<br>Subsidy Applicat | don Car                         | Comple<br>ncel Subsidy Request Upload Ac                                                                                                    | sted<br>Iditional Documen                                                               |
| Refer                                                   | Suba<br>Rebate Request<br>RBT-0006376<br>ence Number                                                                                                    | sidy Request  | ¢.            | Stotus                                                                       | Orders                                                                                                    | Resume                         | Assessment<br>Subsidy Applicat | tion Car<br>File:               | Comple<br>ncel Subsidy Request Upload Ac                                                                                                    | rted<br>Iditional Documen                                                               |
| Refer<br>RBT-<br>Custo                                  | Subt<br>Rebate Request<br>RBT-0006376<br>ence Number<br>0006376<br>imer Type                                                                                                    | sidy Request  | t             | Storus<br>Requir                                                             | Orders<br>es Additional Information<br>al Issues                                                                                                    | Resume                         | Assessment                     | ion Cor<br>File:                | Comple<br>ncel Subsidy Request Upload Ao<br>S<br>Title v Last Modified                                                                                                    | sted<br>Sditional Documen<br>V Created By                                               |
| Refer<br>RBT-<br>Custa<br>Indiv                         | Sub-                                                                                                    | sidy Request  | t             | Stotus<br>Requir<br>Approv<br>Docum                                          | es Additional Information<br>ial issues<br>nent missing from application<br>or Servico                                                                            | Resume                         | Assessment                     | ion Car<br>File:                | Completion of Subsidy Request Upload Address S<br>Title v Last Modified<br>Contract of Sale 19/12/2022                                                                                                    | ted ditional Documen  Created By Stewart Dec                                            |
| Refer<br>RBT-<br>Custo<br>Indiv<br>Drive<br>9876        | Sube<br>Rebote Request<br>RBT-0006376<br>0006376<br>0000000000                                                                                                    | sidy Request  | t             | Stotus<br>Requir<br>Approv<br>Docum<br>Rejecti                               | Orders<br>res Additional Information<br>al issues<br>nent missing from application<br>on Reason                                                                   | Resume                         | Assessment                     | File:                           | Comple<br>hoel Subsidy Request Uplood Ac<br>S<br>Title V Last Modified<br>Contract of Sale 19/12/2022<br>Certificate of Re. 19/12/2022                                                                                                    | iditional Documer Created By Stewart Dec Stewart Dec Stewart Dec                        |
| Refer<br>RBT-<br>Custa<br>Indiv<br>Drive<br>9876<br>ABN | Subr<br>Rebote Request<br>RBT-0006376<br>op06376<br>op0637 | sidy Request  | t             | Stotus<br>Requir<br>Docum<br>Rejecto<br>Piece<br>Piece                       | orders res Additional Information rel issues nent missing from application on Reason ents - Attach Clear Invoice copy                                             | Resume                         | Assessment                     | ion Car<br>File:                | Completion of the second second secon | ted ditional Documen Created By Stewart Dec Stewart Dec Stewart Dec                     |
| Refer<br>RBT-<br>Custe<br>Indiv<br>Drive<br>9876<br>ABN | Subr<br>Rebots Request<br>RBT-0006376<br>once Number<br>0006376<br>mer Type<br>Idual<br>idual<br>rs Licence Number<br>54486                                                                                                    | sidy Request  | t             | Stotus<br>Requir<br>Approv<br>Docur<br>Rejecti<br>Concer<br>Piegse<br>Cancel | orders  res Additional Information ral issues rent Reason ents Attach Clear Invoice copy liation Reason                                                           | Resume                         | Assessment                     | File:                           | Completence of Subsidy Request Upload Active of Subsidy Request Upload Active of Subsidiary Subsidiary Subsidi | tiditional Document<br>V Created By<br>Stewart Dec<br>Stewart Dec                       |
| Refer<br>RBT-<br>Custe<br>Indiv<br>Drive<br>9876<br>ABN | Subr<br>Rebote Request<br>RBT-0006376<br>0006376<br>D006376<br>D006376<br>Same Type<br>Idual<br>Idual                                                                                                    | sidy Reques   | <b>t</b>      | Stotus<br>Requir<br>Docum<br>Pejecti<br>Please<br>Cancel<br>Cancel           | Pres Additional Information<br>col Issues<br>hernt missing from opplication<br>in Reason<br>ents<br>+ Attach Clear Invoice copy<br>listion Reason<br>listion Note | Resume                         | Assessment                     | ion Car<br>File:                | Completion of Subsidy Request Upload Activity Statement of Subsidy Request Upload Activity Subsidiers (See Subsidiers) Subsidiers (See Subsidiers) Subsidiers (See Subsidi | v     Created By     Stewart Dec     Stewart Dec                                        |
| Refer<br>RBT-<br>Custe<br>Indiv<br>Drive<br>9876<br>ABN | Sube<br>Rebate Request<br>RBT-0006376<br>0006376<br>0006376<br>0006376<br>0006376<br>0006376<br>0006376<br>0006376<br>0006376<br>0006376<br>0006376<br>0006376<br>0006376<br>0006376<br>0006376<br>0006376<br>0006376<br>0006376<br>0006376<br>0006376<br>0006376<br>0006376                                                                                                    | sidy Reques   | •             | Stotus<br>Requir<br>Docum<br>Rejecti<br>Carned<br>Carned<br>Carned           | Porders<br>res Additional Information<br>of Issues<br>nent missing from application<br>ion Reason<br>Iration Reason<br>liation Note                               | Resume                         | Assessment                     | File:                           | Comple<br>ncel Subsidy Request Upload Ac<br>S<br>Title V Last Modified<br>Contract of Sale 19/12/2022<br>Certificate of Re. 19/12/2022<br>Tax Invoice 19/12/2022                                                                                                    | v Created By<br>Stewart Dec<br>Stewart Dec                                              |
| Refer<br>RBT-<br>Custe<br>Indiv<br>Drive<br>9876<br>ABN | Subr<br>Rebote Request<br>RBT-0006376<br>                                                                                                    | sidy Reques   | t             | Stotus<br>Requir<br>Docum<br>Rejecti<br>Cancel<br>Cancel                     | Orders  res Additional Information rel issues rent missing from application ion Reason ents Jattach Clear Invoice copy listion Reason listion Note                | Resume                         | Assessment<br>Subsidy Applicat | ion Car<br>File:                | Completion of Sec. 19/12/2022                                                                                                    | Keel<br>Killional Document<br>Created By<br>Stewart Dec<br>Stewart Dec<br>Stewart Dec   |
| Refer<br>RBT-<br>Cutet<br>Indiv<br>9876<br>9876<br>ABN  | Subr<br>Rebote Request<br>RBT-0006376<br>omer Type<br>faual<br>omer Type<br>faual<br>rs Licence Number<br>54486                                                                                                    | sidy Reques   | •             | Stotus<br>Requir<br>Docum<br>Rejetti<br>Comme<br>Pietos<br>Cancel            | Orders  res Additional Information  ref Issues revent mission from application ion Reason ents Attach Clear Invoice copy Ilation Reason Ilation Note              | Resume<br>Status<br>Requires A | Assessment<br>Subsidy Applicat | ion Car<br>File:<br>1<br>2<br>3 | Completion of Section 2012<br>Title V Last Modified<br>Contract of Sele 19/12/2022<br>Certificate of Re. 19/12/2022<br>Tax Invoice 19/12/2022                                                                                                    | Kted<br>killional Document<br>V Created By<br>Stewart Dec<br>Stewart Dec<br>Stewart Dec |

Title Tax Invoice

### Payment

### Payment

Payment will be processed and paid to your dealership's nominated bank account.

If the payment fails, Solar Victoria will ask your Admin user to update bank details and reprocess the payment.

1 The status of the Application will now be 'Payment processed' or 'Payment failed' in the 'Completed' screen.

#### **Payment rejected**

2 If you are unable to provide the additional information, or if Solar Victoria assesses that details provided do not qualify for subsidy, the application will be rejected and no payment will be made.

The status of the Application will now be 'Rejected' in the 'Completed' screen.

You will receive an email to confirm this status, along with a short description and comments (if required).

| e                |                                                                                                    | SL                                                    | ıbsidy Requ                                    | uest                                                              | Orders                                                                                                    |                                                              |      | Assessment                                                    |                                          |                                                                                                    |                                                           | Com                                                             | pleted                                                    |                               |
|------------------|----------------------------------------------------------------------------------------------------|-------------------------------------------------------|------------------------------------------------|-------------------------------------------------------------------|----------------------------------------------------------------------------------------------------|--------------------------------------------------------------|------|---------------------------------------------------------------|------------------------------------------|----------------------------------------------------------------------------------------------------|-----------------------------------------------------------|-----------------------------------------------------------------|-----------------------------------------------------------|-------------------------------|
| A                | Rebate Requests                                                                                        | leted<br>V                                            | Þ                                              |                                                                   |                                                                                                    |                                                              |      |                                                               |                                          |                                                                                                    |                                                           | New                                                             | Pr                                                        | Intat                         |
| Eitomo           | <ul> <li>Sorted by Reference</li> </ul>                                                                | e Number - Eilte                                      | unard la serie                                 | ato roquesto - Status                                             | I la data da farra a su a su a su a                                                                                                    |                                                              |      |                                                               | QS                                       | earch this list                                                                                      |                                                           | \$ <b>\$</b> -                                                  | C                                                         | 1                             |
| 5 items          |                                                                                                    | e ritarriber e rite                                   | alect in the                                   | oute requests - status                                            | Opdated a few seconds ago                                                                                                    |                                                              |      |                                                               |                                          |                                                                                                    |                                                           |                                                                 |                                                           |                               |
|                  | Refere † 🗸                                                                                             | Order R V                                             | 1                                              | Status                                                            | <ul> <li>Eligible ZEV Make an </li> </ul>                                                                                                    | Vehicle Identifi $\lor$                                      | Pa ∨ | Created By                                                    | ~                                        | Created Date                                                                                         | ∨ Cust                                                    | ~ A                                                             | oplicant                                                  | ,                             |
| 1                | Refere ↑∨<br>RBT-0006828                                                                               | Order R V                                             | 2/06/20                                        | Status Payment Processe                                           | <ul> <li>Eligible ZEV Make an </li> <li>Tesla Model 3 - Long Ra</li> </ul>                                                                                      | Vehicle Identifi v<br>98745632112365478                      | Pa ∨ | Created By<br>Stewart Deale                                   | ~<br>er User                             | Created Date 28/11/2022 2:11 pm                                                                      | V Cust                                                    | ~ A                                                             | oplicant<br>ergio Per                                     | rez                           |
| 1                | Refere ↑ ∨<br>RBT-0006828<br>RBT-0006829                                                               | Order R V<br>chico23<br>Lewis123                      | 2/06/20<br>1/07/2022                           | Status Payment Processe                                           | Eligible ZEV Make an      Grada Model 3 - Long Ra     MG ZS EV 2022 Essence                                                                                     | Vehicle Identifi ~<br>98745632112365478<br>98745632112345688 | Pa ∨ | Created By<br>Stewart Deale<br>Stewart Deale                  | er User<br>er User                       | Created Date<br>28/11/2022 2:11 pm<br>28/11/2022 3:02 pr                                             | <ul> <li>Cust</li> <li>Individ</li> <li>Busine</li> </ul> | ✓ Ai<br>u Se<br>ss Le                                           | ergio Per<br>wis Han                                      | rez                           |
| 1<br>2<br>3      | Refere ↑ ∨<br>RBT-0006828<br>RBT-0006829<br>RBT-0006833                                                | Order R V<br>chico23<br>Lewis123<br>88Lando           | 2/06/20<br>1/07/2022<br>1/09/2022              | Status<br>Payment Processe<br>Payment Failed<br>Cancelled         | Eligible ZEV Make an      Eligible ZEV Make an      MG ZS EV 2022 Essence     Tesla Model Y - Rear Wh                                                           | Vehicle Identifi ~<br>98745632112365478<br>98745632112345688 | Pa ~ | Created By<br>Stewart Deale<br>Stewart Deale                  | er User<br>er User<br>er User            | Created Date<br>28/11/2022 2:11 pm<br>28/11/2022 3:02 pr<br>28/11/2022 3:55 pr                       | Cust Individ     Busine     Individ                       | ✓ A<br>u Se<br>ss Le<br>u Le                                    | ergio Per<br>ergio Per<br>ewis Han                        | rez<br>niltor<br>rris         |
| 1<br>2<br>3<br>4 | Refere         ↑ ∨           RBT-0006828         RBT-0006829           RBT-0006833         RBT-0006833 | Order R V<br>chico23<br>Lewis123<br>88Lando<br>OP2001 | 2/06/20<br>1/07/2022<br>1/09/2022<br>2/11/2022 | Status Status Payment Processe Payment Failed Cancelled Cancelled | Cligible ZEV Make an v     Eligible ZEV Make an v     G Tesla Model 3 - Long Ra     MG ZS EV 2022 Essence     Tesla Model Y - Rear Wh     Kia Niro EV (BEV/SUV) | Vehicle Identifi ∨<br>98745632112365478<br>98745632112345688 | Pa ~ | Created By<br>Stewart Deale<br>Stewart Deale<br>Stewart Deale | er User<br>er User<br>er User<br>er User | Created Date<br>28/11/2022 2:11 pm<br>28/11/2022 3:02 pm<br>28/11/2022 3:55 pm<br>28/11/2022 4:11 pm | Cust Individ Busine Individ Individ Individ Individ       | Ar     Ar     Ar     Se     Ss     Le     Le     Le     L     L | ergio Per<br>ergio Per<br>ewis Han<br>ando No<br>scar Pia | rez<br>niltor<br>rris<br>stri |

|     |           |                     |                       |                 |                           |                             |                         |      |               |        |                     | (         |          | $\mathbf{i}$ |        |
|-----|-----------|---------------------|-----------------------|-----------------|---------------------------|-----------------------------|-------------------------|------|---------------|--------|---------------------|-----------|----------|--------------|--------|
| Hon | Home      |                     |                       | ıbsidy Requ     | est                       | Orders                      |                         |      | Assessment    |        |                     |           | Complete | d            |        |
|     |           | Rebate Requests     | leted                 | Þ               |                           |                             |                         |      |               |        |                     |           | New      | Printabl     | e View |
|     | 5 items - | Sorted by Reference | ♥<br>e Number • Filte | ered by All reb | ate requests - Status • U | pdated a few seconds ago    |                         |      |               | Q Se   | arch this list_     |           | \$ • C   |              | 6 7    |
|     |           | Refere † ∨          | Order R $\lor$        | Date 🗸          | Status 🗸                  | Eligible ZEV Make an $\lor$ | Vehicle Identifi $\lor$ | Pa ∨ | Created By    | $\sim$ | Created Date $\sim$ | Cust 🚿    | Applico  | int v        |        |
|     | 1         | RBT-0006828         | chico23               | 2/06/20         | Payment Processed         | Tesla Model 3 - Long Ra     | 98745632112365478       |      | Stewart Deale | r User | 28/11/2022 2:11 pm  | Individu. | Sergio   | Perez        | T      |
|     | 2         | RBT-0006829         | Lewis123              | 1/07/2022       | Payment Failed            | MG ZS EV 2022 Essence       | 98745632112345688       |      | Stewart Deale | r User | 28/11/2022 3:02 pm  | Business  | Lewis H  | lamilton     | V      |
|     | з         | RBT-0006833         | 88Lando               | 1/01            | Cancelled                 | Tesla Model Y - Rear Wh     |                         |      | Stewart Deale | r User | 28/11/2022 3:55 pm  | Individu. | Lando    | Norris       | V      |
|     | 4         | RBT-00068           | OP2001                | 2 2             | Cancelled                 | Kia Niro EV (BEV/SUV)       |                         |      | Stewart Deale | r User | 28/11/2022 4:11 pm  | Individu. | Oscar F  | Piastri      | •      |
|     | 5         | RBT-0006842         | 123KRFerrari          | 1/09/2022       | Rejected                  | BYD Atto 3 Extended         | 98745632145698745       |      | Stewart Deale | r User | 29/11/2022 10:08 am | Individu. | Kimi Ro  | iikkon       |        |

### Payment

#### **Viewing payment details**

- 1 On the home screen click the **View Report** button under the dealership activity bar graph
- 2 To correlate your payments received, to your subsidy requests, refer to the 'Payment Date' column.
- 3 You are able to export this data as an .xls or .csv file, by clicking on the 'Export' button in top right hand corner.

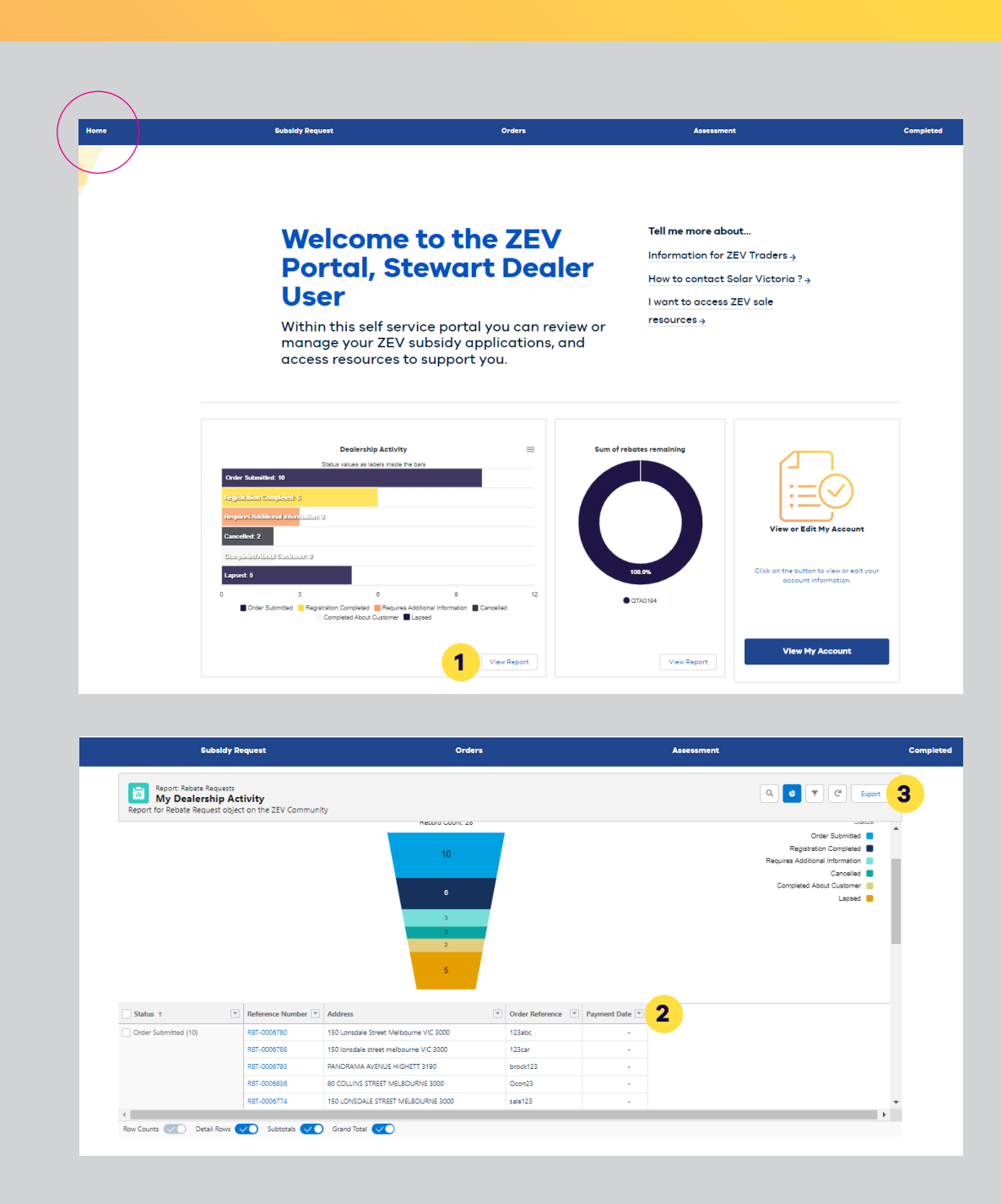

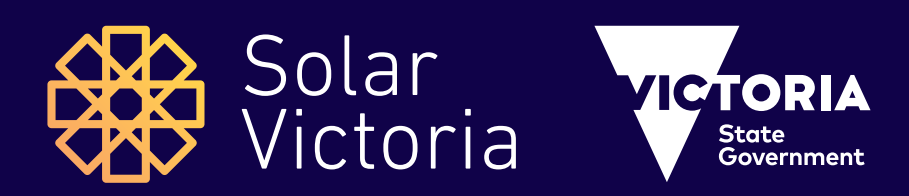

# For more information, visit solar.vic.gov.au/zero-emissions-vehicle-subsidy